## 113 學年度復興 APP 基本操作說明

各位親愛的家長您好:

為增進親師生聯絡的效率及便利性,復興實中 APP 已完成 113 學年度學生 資料更新, App 下載連結如下:

■ <u>蘋果(iOS)</u> <u>https://reurl.cc/AOv3aQ</u> 安卓(Android) <u>https://reurl.cc/pME1v4</u>

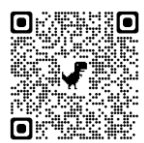

若不方便使用手機版,也可以使用網頁版 <u>https://lcampus.net/</u>登入。

復興 APP 登入帳號有分家長帳號及學生帳號, APP 會依登入帳號類型而顯 示應有的功能,請家長用您自己的帳號登入復興 APP,這樣才能使用完整的家 長功能。

| 帳號類型 | 帳號           | 備註                           |
|------|--------------|------------------------------|
| 家長帳號 |              | 1. 手機號碼因為不同電信業者會有收不到手機驗      |
|      | 家長自己的 Google | 證碼問題,建議使用 Google 帳號。         |
|      | 帳號或手機號碼      | 2. 多子女的家長,可以使用右上角按鈕切換孩子      |
|      |              | 身份。                          |
| 學生帳號 |              | 1. 只能看到自己的復興 APP 資料。         |
|      | 學生的學校 Gmail  | 2. 若有兄弟姊妹, 需重新登入其他學校 Gmail 帳 |
|      |              | 號才可以切換帳號。                    |

登入後,若您沒有看到孩子的資料,請先進行親子綁定。親子綁定步驟:設 定→身分管理→加入身分→點選學部→點選「家長」→輸入驗證代碼即可完成 親子綁定。

<u>驗證代碼規則為:身份證字號 10碼+生日4碼,字母要大寫,總共 14碼</u>。 例如:假設小朋友身份證字號為 <u>A123456789</u>,生日<u>3月14日</u>,則其驗證代碼為 A1234567890314

未來學校將持續開發增進親師合作與師生溝通的應用服務,謝謝您對於親 師合作的支持與配合,感謝您的協助!

若帳號有任何問題,請聯繫資訊中心,分機161、162,謝謝!

臺北市私立復興實驗高級中學 資訊中心 敬上 113.08